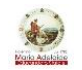

# Azioni da svolgere per inserire il permesso di uscita anticipata sul portare Argo Famiglia

#### https://www.portaleargo.it/argoweb/famiglia/common/login\_form2.jsp

### Area riservata alle famiglie

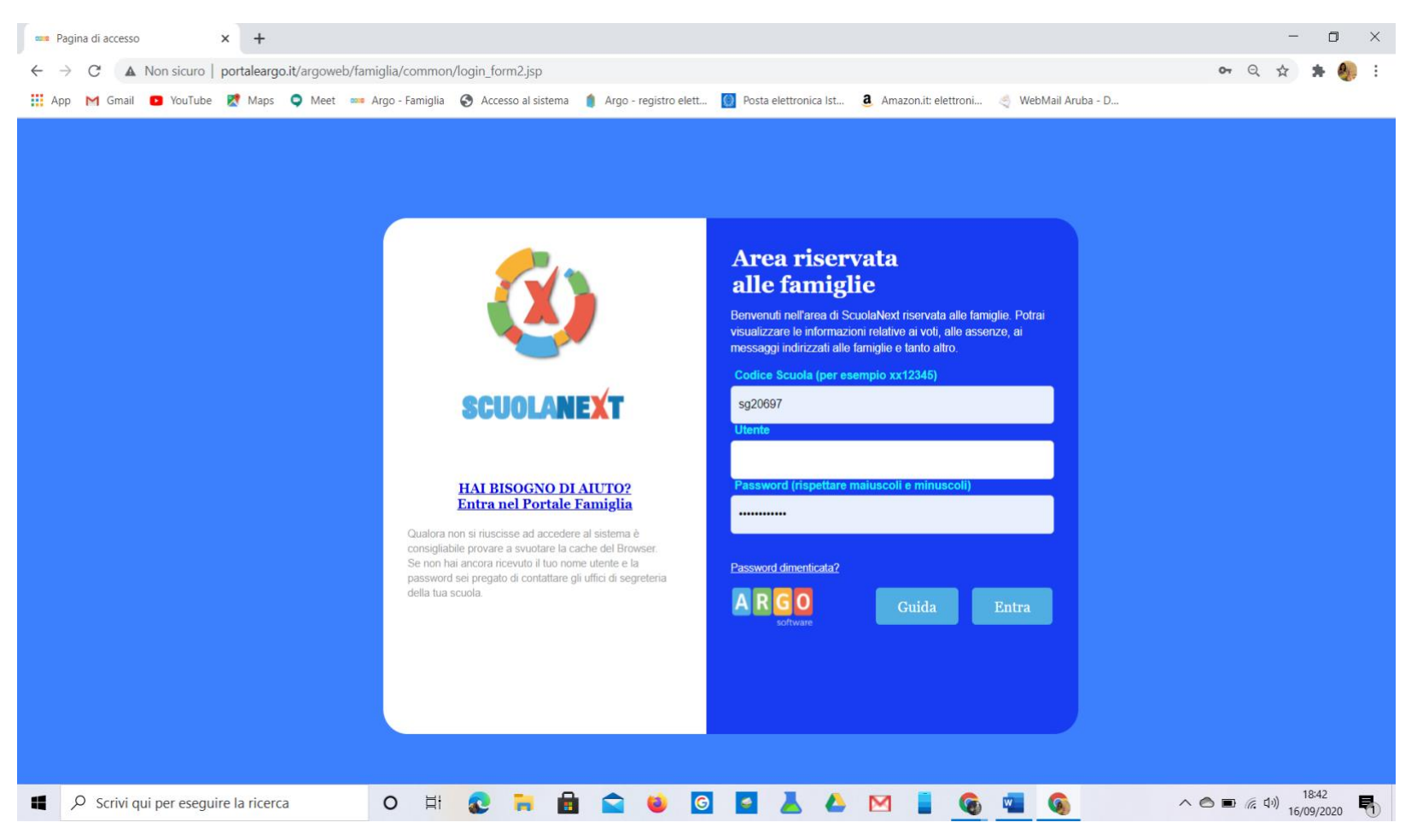

### ISTITUTO SUPERIORE STATALE COMPRENSIVO EDUCANDATO STATALE "MARIA ADELAIDE"

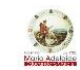

## Inserire i dati (Utente e Password) → cliccare su "<u>Entra"</u>

| 🚥 Argo - Famiglia | × +                                                                                                    | -   |
|-------------------|----------------------------------------------------------------------------------------------------|-----|
| ← → C             | portaleargo.it/argoweb/famiglia/index.jsf#                                                                                                    | 2 ★ |
| 🛄 App M Gmail     | il 😰 YouTube 🕅 Maps 🜻 Meet 🚥 Argo - Famiglia 📀 Accesso al sistema 🧃 Argo - registro elett 🔞 Posta elettronica Ist 3 Amazon.it: elettroni 🍕 WebMail Aruba - D |     |
| ARGO              | SCUOLANEXT EDUCANDATO STATALE - ISTITUTO<br>SUPERIORE STATALE COMPRENSIVO "MARIA<br>ADELAIDE"<br>C SO CALATATEMIN 26 - PALERMO                               |     |
| Servizi Alunno    | Alunno:                                                                                                    |     |
| <u>*</u>          | Classe: SUP.STATALE COMPRENSIVO "MARIA ADELAIDE" (LIE1)                                                                                                    |     |
| <b>A</b>          |                                                                                                    |     |
| A7 8              |                                                                                                    |     |
|                   |                                                                                                    |     |
| <b>X</b>          |                                                                                                    |     |
| Servizi Classe    |                                                                                                    |     |
| Documenti         |                                                                                                    |     |
| Utilità           |                                                                                                    |     |
| ESCI              |                                                                                                    |     |

### ISTITUTO SUPERIORE STATALE COMPRENSIVO EDUCANDATO STATALE "MARIA ADELAIDE"

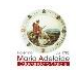

### Cliccare su Documenti -> Condivisione con i Docenti

| 🚥 Argo -                                      | - Famiglia   |            | ×                | +                                |                         |                                                                 |                                                                                    |                                                         |                                                                                                    |                                                |            |                 |                      |             |           |   |   | _ |
|-----------------------------------------------|--------------|------------|------------------|----------------------------------|-------------------------|-----------------------------------------------------------------|------------------------------------------------------------------------------------|---------------------------------------------------------|----------------------------------------------------------------------------------------------------|------------------------------------------------|------------|-----------------|----------------------|-------------|-----------|---|---|---|
| $\leftrightarrow$ $\rightarrow$               | C 🌢          | portale    | argo.it/argo     | web/fami                         | glia/index.js           | sf#                                                             |                                                                                    |                                                         |                                                                                                    |                                                |            |                 |                      |             |           |   | Q | * |
| Арр                                           | M Gmail      | 🕒 Υοι      | uTube 🔀          | Maps 🜻                           | Meet 🚥                  | Argo - Famiglia                                                 | Accesso al sistem                                                                  | ia 🍵 Argo                                               | - registro elett                                                                                                    | . 🔘 Posta elettro                              | onica lst  | a Amazon.it: el | lettroni             | 👋 WebMail A | Aruba - D |   |   |   |
| ARG                                           | 0<br>vare    | SCI        | UOLANEX          | T                                | EDUCA<br>SUPER<br>ADELA | NDATO STATAL<br>IORE STATALE (<br>IDE"                          | E - ISTITUTO<br>COMPRENSIVO "MARI                                                  | 4                                                       |                                                                                                    |                                                |            |                 |                      |             |           |   |   |   |
| Servizi Alunno<br>Servizi Classe<br>Documenti | Pag.         |            | Alunno<br>Classe | utenti che è a<br>la da utilizza | desso scaricat          | T. SUP.STATALE (<br>bile la nuova app por<br>re all'app è SG206 | COMPRENSIVO "MARIA A<br>er dispositivi mobili. Venite<br>597, utente e password so | DELAIDE" (LIE1<br>a scoprire Didup<br>ono quelle utiliz | 1) <b>The second second s</b> | ore Android ed Apple!<br>re a questa applicazi | ione. 🗡 Go | ormen Avail     | lable on the p Store |             |           |   |   |   |
| Pag.                                          | Rel.         |            |                  |                                  |                         |                                                                 |                                                                                    |                                                         |                                                                                                    |                                                |            |                 |                      |             |           |   |   |   |
| Utilità                                       | ndivisione d | con i Doce | nti              |                                  |                         |                                                                 |                                                                                    |                                                         |                                                                                                    |                                                |            |                 |                      |             |           | 7 |   |   |
|                                               |              |            |                  |                                  |                         |                                                                 |                                                                                    |                                                         |                                                                                                    |                                                |            |                 |                      |             |           |   |   |   |
| ESCI                                          | AIUTO        |            |                  |                                  |                         |                                                                 |                                                                                    |                                                         |                                                                                                    |                                                |            |                 |                      |             |           |   |   |   |

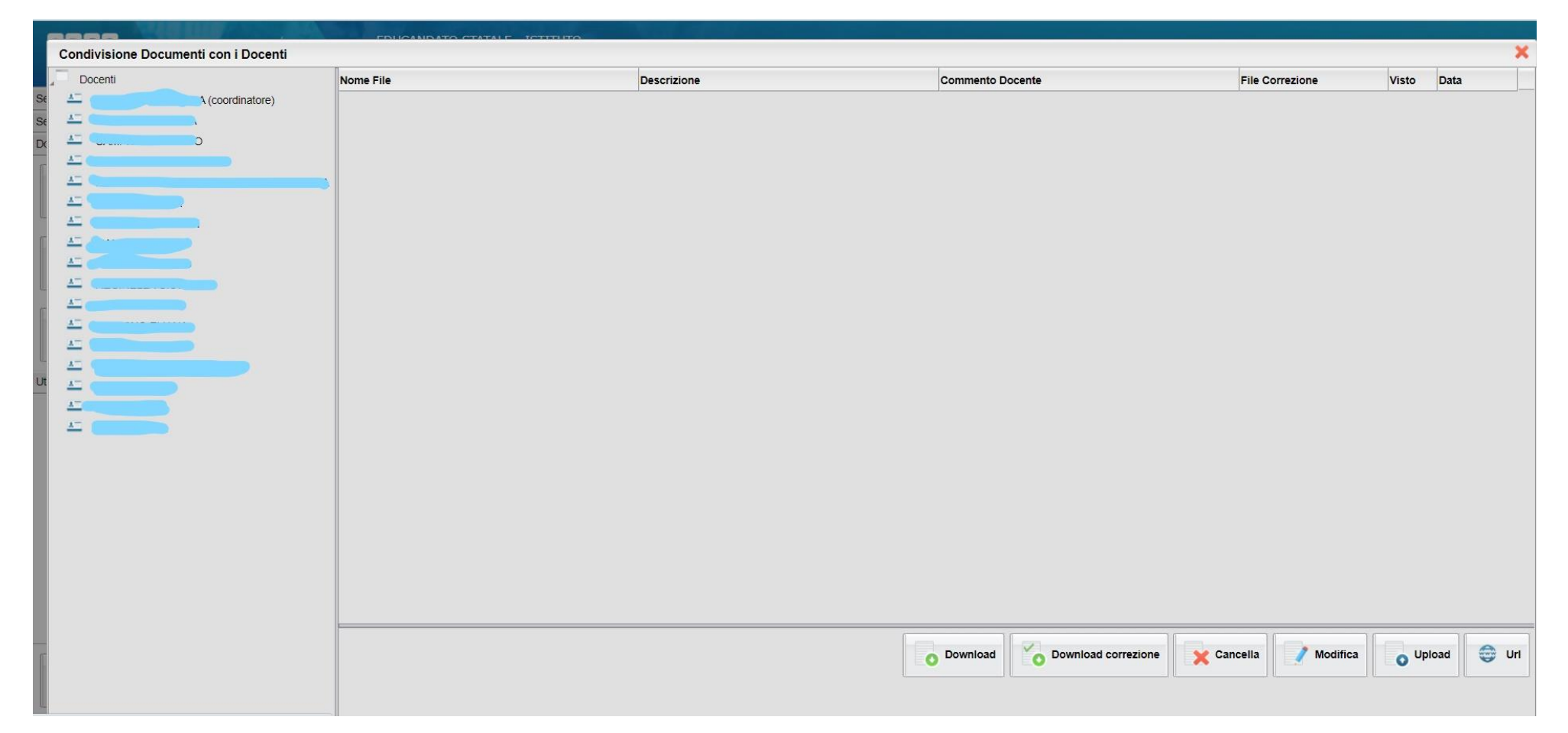

### Cliccare sul nome dell'Educatore/Educatrice e successivamente su Upload

### ISTITUTO SUPERIORE STATALE COMPRENSIVO EDUCANDATO STATALE "MARIA ADELAIDE"

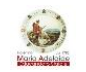

Inserire il file con il permesso- nella descrizione indicare la data e l'ora di uscita e digitare su conferma

|                                      | FOUNDATION |                                               |                                 |                      |            |   |
|--------------------------------------|------------|-----------------------------------------------|---------------------------------|----------------------|------------|---|
| Condivisione Documenti con i Docenti |            |                                               |                                 |                      |            | × |
| Docenti                              | Nome File  | Descrizione                                   | Commento Docente                | File Correzione      | Visto Data |   |
| S 🚣 (coordinatore)                   |            |                                               |                                 |                      |            |   |
| s 1-                                 |            |                                               |                                 |                      |            |   |
|                                      |            |                                               |                                 |                      |            |   |
| <u> </u>                             |            |                                               |                                 |                      |            |   |
| AT                                   |            | File                                          | ×                               |                      |            |   |
| <u>A</u>                             |            |                                               |                                 |                      |            |   |
|                                      |            | File: Scegli file Nessun file selezionato     |                                 |                      |            |   |
|                                      |            | Data: 16/09/2020 📰                            |                                 |                      |            |   |
|                                      |            | Descrizione:                                  |                                 |                      |            |   |
|                                      |            |                                               |                                 |                      |            |   |
|                                      |            |                                               |                                 |                      |            |   |
|                                      |            |                                               |                                 |                      |            |   |
|                                      |            |                                               |                                 |                      |            |   |
| U                                    |            |                                               |                                 |                      |            |   |
| <u>1</u>                             |            |                                               |                                 |                      |            |   |
| A                                    |            |                                               | Caratteri inseriti (max 100): 0 |                      |            |   |
|                                      |            | Commento del<br>Docente:                      |                                 |                      |            |   |
|                                      |            | Carica come allegato al documento selezionato |                                 |                      |            |   |
|                                      |            |                                               |                                 |                      |            |   |
|                                      |            |                                               |                                 |                      |            |   |
|                                      |            |                                               |                                 |                      |            |   |
|                                      |            |                                               | V Conferma                      |                      |            |   |
|                                      |            |                                               |                                 |                      |            |   |
|                                      |            |                                               |                                 |                      |            |   |
|                                      |            |                                               |                                 |                      |            |   |
|                                      |            |                                               |                                 | Cancella Modifica    | Lipiozd    |   |
|                                      |            |                                               |                                 | A concentra modifica | O oprodu   |   |
|                                      |            |                                               |                                 |                      |            |   |
|                                      |            |                                               |                                 |                      |            |   |

Con questi brevi passaggi, definiti i vari step, l'istanza di uscita anticipata perverrà direttamente nella casella dell'Educatore/Educatrice.